## 1. Обновление Online

Проверьте версию ПО вашего POS-терминала Apollo i9100. Для этого зайдите в меню Настройки, далее Система, О телефоне. В строке Номер сборки должна быть указана версия SQ29WR\_EN\_3.1.1\_DS\_210809\_01. Если версия отличается, обновите терминал.

| • | 🗸 🖤 📓 15:15                                               |   | 🗸 💎 🖹 🔓 15:15                                                                     |   | 🗸 🗮 👔 15:16                                                     |  |
|---|-----------------------------------------------------------|---|-----------------------------------------------------------------------------------|---|-----------------------------------------------------------------|--|
| ٩ | Поиск настроек                                            | ← | Система                                                                           | ← | О телефоне                                                      |  |
|   | хранилище<br>Используется 20 %, свободно 12,86 ГБ         |   | <b>Язык и ввод</b><br>Клавиатура Android (AOSP)                                   |   | 98282126924357                                                  |  |
| Ô | <b>Местоположение и защита</b><br>Блокировка экрана       |   | Жесты                                                                             |   | SE<br>U-55-2-SQ29WR-V2.0.5-Jun 11<br>2020-14:30:01(release)_H01 |  |
| ē | Printer<br>Printer                                        | 0 | <b>Дата и время</b><br>GMT+03:00 Москва, стандартное время                        |   | Sign version<br>YES                                             |  |
|   | Пользователи и аккаунты<br>Текущий пользователь: Владелец | 0 | Резервное копирование<br>Выключено                                                |   | Hardware version<br>V2.0.0                                      |  |
| Ť | Спец. возможности<br>Программы чтения с экрана, экран, э  | Ŧ | Обновление системы<br>Обновлено до Android 8.1.0                                  |   | Firmware version<br>V2.0.0                                      |  |
| 0 | Docking Station                                           | Ð | Сброс настроек<br>Вы можете сбросить настройки сети,<br>приложений или устройства |   | <b>SDK version</b><br>4.0.0802                                  |  |
| G | Google<br>Сервисы и настройки                             | i | <b>О телефоне</b><br>i9100/W                                                      |   | Custom version<br>TITAN_8.21.0609.01_20210609                   |  |
| í | Система<br>Язык, время, резервное копирование             |   |                                                                                   |   | Номер сборки<br>SQ29WR_EN_3.1.1_DS_210622_01                    |  |

Терминал должен иметь подключение к сети Интернет. Зайдите в меню Настройки, Система, Обновление системы. Выберите Remote updates, система выполнит поиск пакета обновления. В списке должен появиться файл patch.zip. Если этого не произошло, проверьте, правильно ли указан путь к серверу обновления. Для этого нажмите на три точки, далее Settings. В строке Remote address должен быть указан следующий путь: <u>https://yun.urovo.com:4443/Update/osUpdate</u>

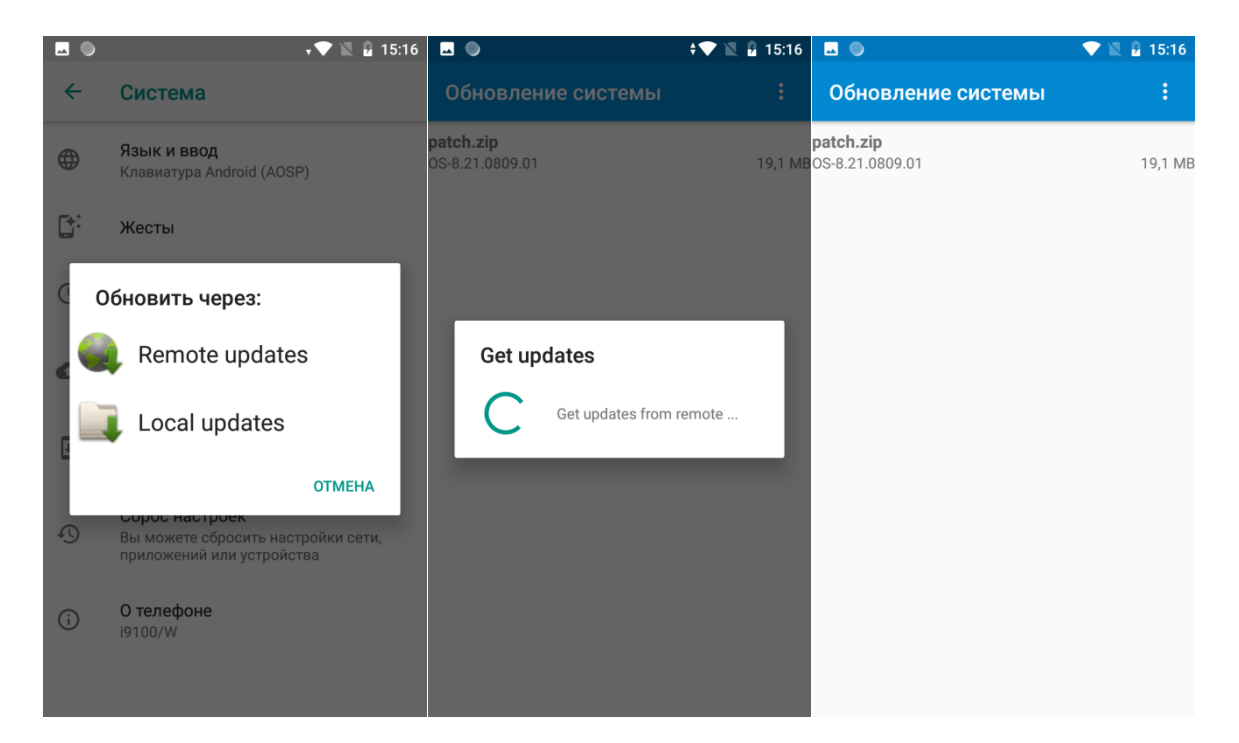

Выберите файл patch.zip, система запросит подтверждение для перезагрузки и обновления. Нажмите OK. После обновления, проверьте версию ПО в пункте Номер сборки SQ29WR\_EN\_3.1.1\_DS\_210809\_01.

|                              | 💎 🗽 🔒 15:16   |                                             | \$ <b>\</b> 🖹 ী 15:16 | <u>⊸</u> | • • 15:21                                                                         |
|------------------------------|---------------|---------------------------------------------|-----------------------|----------|-----------------------------------------------------------------------------------|
| Обновление си                | Refresh       | Обновление системы                          | :                     | ←        | Система                                                                           |
| patch.zip<br>OS-8.21.0809.01 | Settings      | patch.zip<br>30S-8.21.0809.01               | 19,1 MB               | •        | Язык и ввод                                                                       |
|                              | Auto to Check |                                             |                       |          | клавиатура Апогою (АОСР)                                                          |
|                              |               |                                             |                       | C:       | Жесты                                                                             |
|                              |               |                                             | _                     |          | Дата и время                                                                      |
|                              |               | Set the remote                              | - 1                   |          | Alert                                                                             |
|                              |               | https://yun.urovo.com:4<br>/Update/osUpdate | 1443                  | < A      | re you sure to reboot and update?                                                 |
|                              |               | отмена                                      | ок                    | C o      | тмена ок                                                                          |
|                              |               |                                             |                       | Ð        | Сброс настроек<br>Вы можете сбросить настройки сети,<br>приложений или устройства |
|                              |               |                                             |                       | i        | <b>О телефоне</b><br>i9100/W                                                      |
|                              |               |                                             |                       |          |                                                                                   |

## 2. Обновление Offline

Проверьте версию ПО вашего POS-терминала Apollo i9100. Для этого зайдите в меню Настройки, далее Система, О телефоне. В строке Номер сборки должна быть указана версия SQ29WR\_EN\_3.1.1\_DS\_210809\_01. Если версия отличается, обновите терминал.

| 0   | 🗸 🗮 📓 15:15                                               |    | 🗸 🔍 📓 15:15                                                                       |   | 🗸 🛡 🖹 🔒 15:16                                             |
|-----|-----------------------------------------------------------|----|-----------------------------------------------------------------------------------|---|-----------------------------------------------------------|
| ٩   | Поиск настроек                                            | ←  | Система                                                                           | ÷ | О телефоне                                                |
|     | хранилище<br>Используется 20 %, свободно 12,86 ГБ         |    | <b>Язык и ввод</b><br>Клавиатура Android (AOSP)                                   |   | 98282126924357                                            |
| Ô   | Местоположение и защита<br>Блокировка экрана              | C; | Жесты                                                                             |   | U-55-2-SQ29WR-V2.0.5-Jun 11<br>2020-14;30:01(release)_H01 |
| ē   | Printer<br>Printer                                        | 0  | <b>Дата и время</b><br>GMT+03:00 Москва, стандартное время                        |   | Sign version<br>YES                                       |
|     | Пользователи и аккаунты<br>Текущий пользователь: Владелец | 0  | Резервное копирование<br>Выключено                                                |   | Hardware version<br>V2.0.0                                |
| Ť   | Спец. возможности<br>Программы чтения с экрана, экран, э  | Ŧ  | Обновление системы<br>Обновлено до Android 8.1.0                                  |   | Firmware version<br>V2.0.0                                |
| Ø   | Docking Station                                           | Ð  | Сброс настроек<br>Вы можете сбросить настройки сети,<br>приложений или устройства |   | <b>SDK version</b> 4.0.0802                               |
| G   | Google<br>Сервисы и настройки                             | i  | <b>О телефоне</b><br>i9100/W                                                      |   | Custom version<br>TITAN_8.21.0609.01_20210609             |
| (j) | Система<br>Язык, время, резервное копирование             |    |                                                                                   |   | Номер сборки<br>SQ29WR_EN_3.1.1_DS_210622_01              |

Загрузите в папку Download на устройстве файл patch.zip. Зайдите в меню Настройки, Система, Обновление системы. Выберите Local updates. Перейдите в папку Download, выберите из списка файл patch.zip. Система запросит подтверждение для перезагрузки и обновления. Нажмите ОК. После обновления, проверьте версию ПО в пункте Номер сборки SQ29WR\_EN\_3.1.1\_DS\_210809\_01.

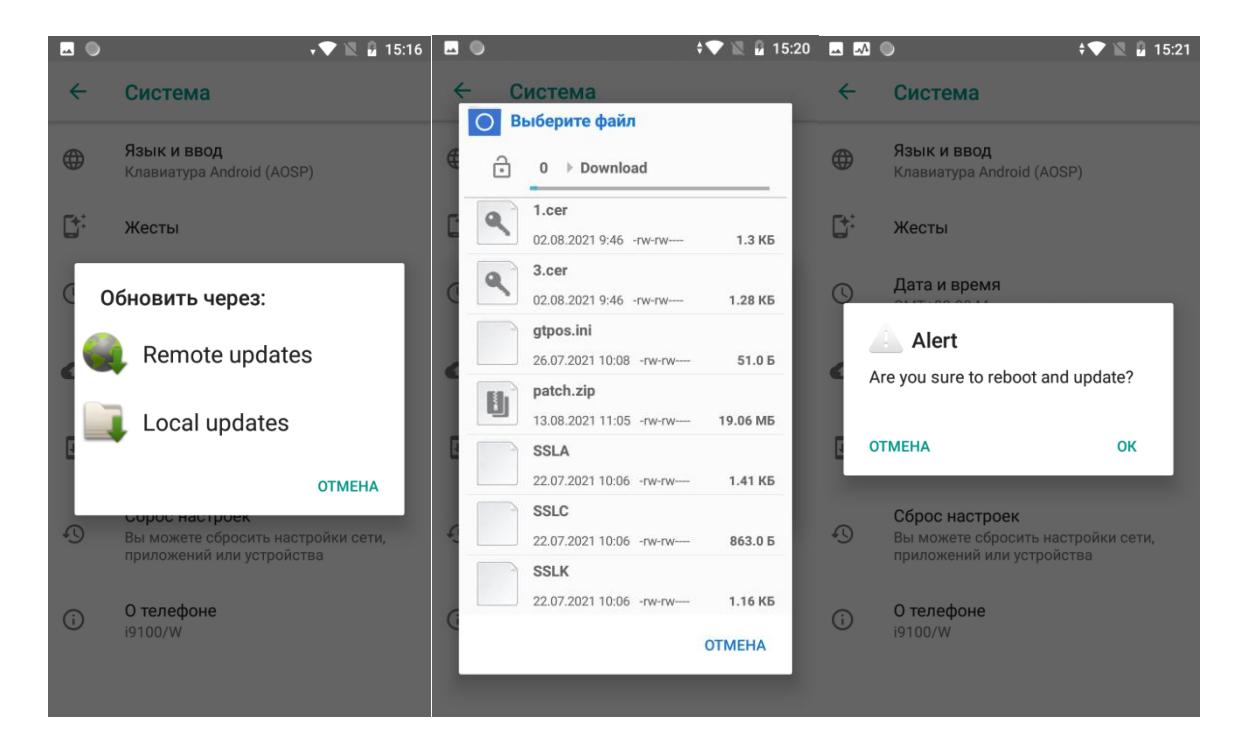